# Falla en la Transmision de Datos

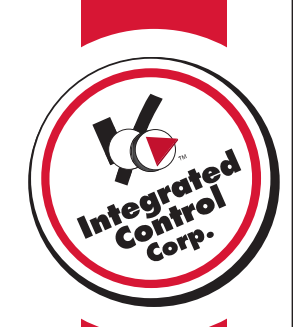

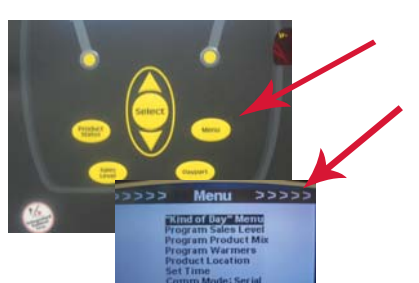

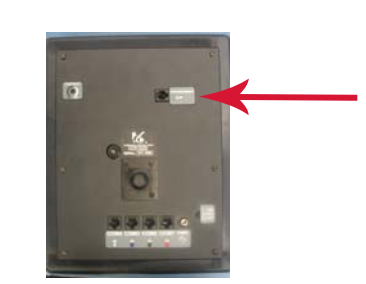

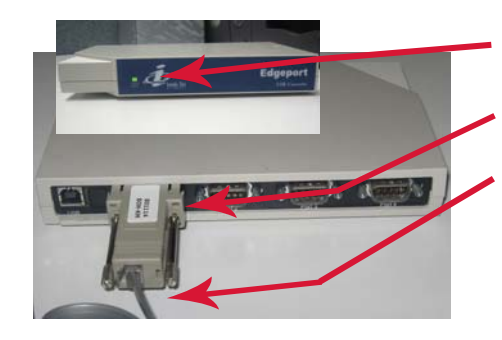

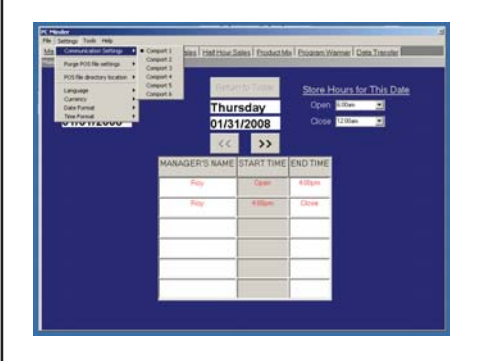

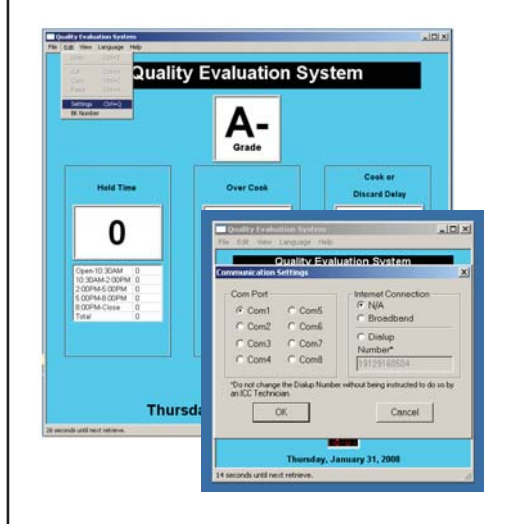

# A. Compruebe COMM Modo

- Precione "Menu" en el Kitchen Minder
- Verificar la ultima fila en la pantalla de "Menu" *Comm Mode: Serie*
- Para cambiar, baje al Comm Mode y precione *"Seleccionar para calbiar de IR a serie*
- Tratar otra vez la transferencia de datos
- Si funciona vaya a paso F

# B. Reconecte el cable

• En la parte de atrás del Kitchen Minder, des conecte el cable que esta en el puerto etiquetado "Program ando" y conectelo otra vez

#### **C. Compruebe BOH Computadora** Restaurantes Corporativos

- Localize la caja Edgeport y verifique una luz verde parpadeante en el frente
- Verificar que el adaptador marcado 801114 este conectado en la parte de atrás de la caja Edgeport
- Verificar que el cable que parece de telefono este conectado en el adaptado 801114
  Cadena de Restaurantes
- Verificar que el 801114 este conectado en un porte serial en su computadora o en un porte serial USB adaptador

# D. Compruebe PC Minder

- Abra PC Minder
- Seleccione Ajustes? Communication settings y cambie el comport seleccionado a COM1
- Revise Transfernecia de datos
- Repita los mismos pasos de arriva para cada com port hasta que uno funcione
- Si la transferencia de datos falla para cada comport llame ICC por soporte (ayuda)

# E. Compruebe QES

- Si la transferencia de datos pasa, ejewte QES
- Vaya a Editar? Settings
- Una ventana se abre seleccione el mismo comporte que estaba funcionando en el PC Minder
- Si la transferencia de datos falla para cada comport llame ICC por soporte (ayuda)